## คู่มือการนำเข้าข้อมูลระบบ แจ้งความต้องการเชิงพื้นที่จังหวัดพิษณุโลก กองส่งเสริมกสรบริการวิชาการ มหาวิทยาลัยนเรศวร

กรุณาศึกษาวัตถุประสงค์ของการนำเข้าข้อมูลความต้องการเชิงพื้นที่

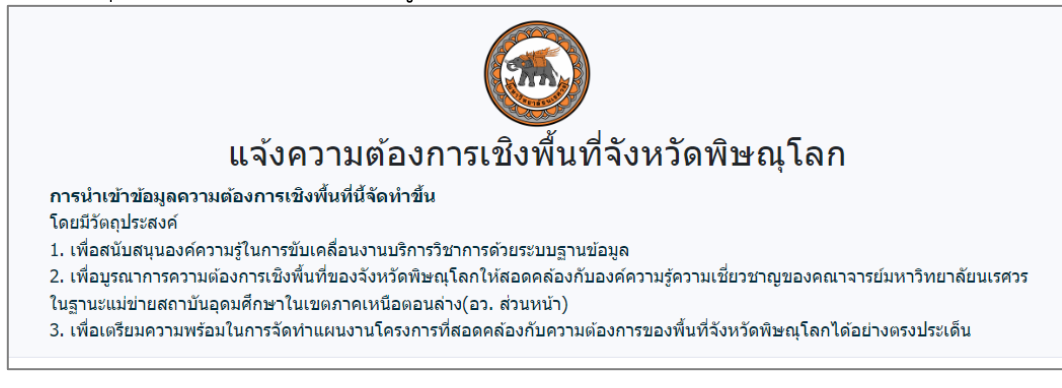

| <u>ขั้นตอนที่ 1</u> | ข้อมูลส่วนตัว                                                            |
|---------------------|--------------------------------------------------------------------------|
| ชื่อ-นามสกุล        | > ใส <sup>่</sup> ชื่อพร้อมนามสกุล                                       |
| โทรศัพท์            | > ใส่เบอร์โทรศัพท์ที่สามารถติดต่อได้                                     |
| อีเมล               | > กรุณากรอกอีเมลที่ถูกต้องเพราะระบบจะส่งข้อมูลไปยังอีเมลที่ได้ให้ไว้     |
| หน่วยงาน            | > เลือกหน่วยงานตามต้นสังกัดระดับกระทรวงหรือเทียบเท่า                     |
|                     | > เลือกหน่วงงานภายใต้สังกัดกระทรวง                                       |
| ประเด็นปัญหา        | > เลือกประเด็นปัญหา ตามแผนพัฒนาจังหวัดตามกรอบยุทธศาสตร์ 6 ด้าน           |
| หัวข้อเรื่อง        | > ระบุหัวข้อเรื่องที่สอดคล้องกับประเด็นยุทธศาสตร์ที่เลือกตามประเด็นปัญหา |

| ชื่อ-นามสกุล 🕨 | นายอุดม ศึกษาวิจัย                                                                                                    |
|----------------|----------------------------------------------------------------------------------------------------|
| โทรศัพท์ ▶     | 055-968621                                                                                                    |
| อีเมล ▶        | oass@nu.ac.th                                                                                                    |
| หน่วยงาน ▶     | กระทรวงการ: 🗸 มหาวิทยาลัย 🗡                                                                                                    |
| ประเด็นปัญหา ▶ | ประเด็นการพัฒนาที่ 1 ส่งเสริมเพิ่มขีดความสามารถการแข่งขันเ 🗸                                                                                                    |
|                | ประเด็นการพัฒนาที่ 1 ส่งเสริมเพิ่มขีดความสามารถการแข่งขันด้านการ<br>ค้าการลงทุน สินค้าบริการ โครงข่ายคมนาคมและโครงสร้างพื้นฐาน<br>รองรับการพัฒนาสู่ความมั่งคั่ง และเมืองอัจฉริยะ (Smart City) |
| หัวข้อเรื่อง 🕨 | จุดจำหน่ายกระจายสินค้าเกษตรอินทรีย์และผลิตภัณฑ์ต่อเนื่อง                                                                                                    |

<u>ขั้นตอนที่ 2</u> ความต้องการเชิงพื้นที่

อำเภอ > เลือกอำเภอตามประเด็นปัญหาที่เกิดขึ้น

ตำบล > เลือกตำบลตามประเด็นปัญหาที่เกิดขึ้น

รายละเอียด(แบบย่อ) > กรอกข้อมูลอธิบายประกอบในประเด็นปัญหาพอสังเขป

อัพโหลดไฟล์ > ในกรณีที่มีเอกสารที่เกี่ยวข้องเพิ่มเติมสามารถนำเข้าในรูปแบบไฟล์ต่าง ๆ

| อาเภอ 🕨              | เมืองพิษณุโลก                                                                                                    | ~      |
|----------------------|----------------------------------------------------------------------------------------------------|--------|
| ตำบล 🕨               | บ้านป่า                                                                                                    | ~      |
| ายละเอียด(แบบย่อ): ▶ | การบูรณาการความร่วมมือทั้งภาครัฐ ภาคเอกชนและหลายส่วน<br>ให้ความสำคัญกับเกษตรกร ผู้ประกอบการสินต้าอินทรีย์เกษตร<br>ปลอดภัย และผู้บริโภค ทั้งนี้ได้ขอให้ทุกภาคส่วนช่วย<br>ประชาสัมพันธ์จุดจำหน่าย - กระจายสินค้า "เกษตรอินทรีย์/<br>ปลอดภัย และผลิตภัณฑ์ต่อเนื่องของจังหวัดพิษณุโลก | Й<br>Х |
| อัพโหลดไฟล์ 🕨        | ี เ <mark>ลือกไฟล์</mark> ไม่ได้เลือกไฟล์ใด                                                                                                    |        |

<u>ขั้นตอนที่ 3</u> การยืนยันข้อมูล

| 01011010110    |                                                                                      |
|----------------|--------------------------------------------------------------------------------------|
| หากมีผู้ประสาน | งานที่แตกต่างจากผู้แจ้ง > ในกรณีที่ผู้แจ้งมีผู้ประสานงานเพิ่มเติมให้ใส่ ชื่อนามสกุล/ |
|                | เบอร์โทรศัพท์/อีเมล ของผู้ประสานงาน                                                  |
| ขอยืนยันข้อมูล | > ตรวจสอบความครบถ้วนของข้อมูลทั้งหมดอีกครั้งเพื่อยืนยัน                              |
|                | และใส่เครื่องหมายว่าไม่ใช่โปรแกรมอัตโนมัติ                                           |
| บันทึก         | > บันทึกเพื่อจัดส่งข้อมูล                                                            |
| ล้างค่า        | > บันทึกเพื่อจัดส่งข้อมูล                                                            |
|                |                                                                                      |

| 🗆 หากมีผู้ประสานงานที่แตกต่างจากผู้แจ้ง                                                           |
|---------------------------------------------------------------------------------------------------|
| 🗹 ขอยืนยันข้อมูล                                                                                  |
| จันไม่ใช่โปรแกรมอัตโนมัติ เอียงส่วนบุคคล - ช่อสำหนด   ช่อมูลส่วนบุคคล - ช่อสำหนด   บันทึก ล้างค่า |
| ดิดด่อสอบถาม >> ฐงานพัฒนาเครือข่ายและจัดหาทุน กองส่งเสริมการบริการวิชาการ<br>≌oass@nu.ac.th       |
| Copyright © งานพัฒนาเครือข่ายและจัดหาทุน กองส่งเสริมการบริการวิชาการ มหาวิทยาลัยนเรศวร            |

หมายเหตุ หากมีข้อสงสัยในการนำเข้าข้อมูลสามารถติดต่อได้ที่ งานพัฒนาเครือข่ายและจัดหาทุน กองส่งเสริมการบริการวิชาการ มหาวิทยาลัยนเรศศวร โทรศัพท์ 0 5596 8621 https://oass.nu.ac.th

.....